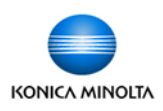

- 1. Log in to the device (if required).
- 2. Place your special paper in the bypass tray on the side of the device.
- On the screen you will have a Paper Type menu pop up.
  Choose your paper type and press OK.

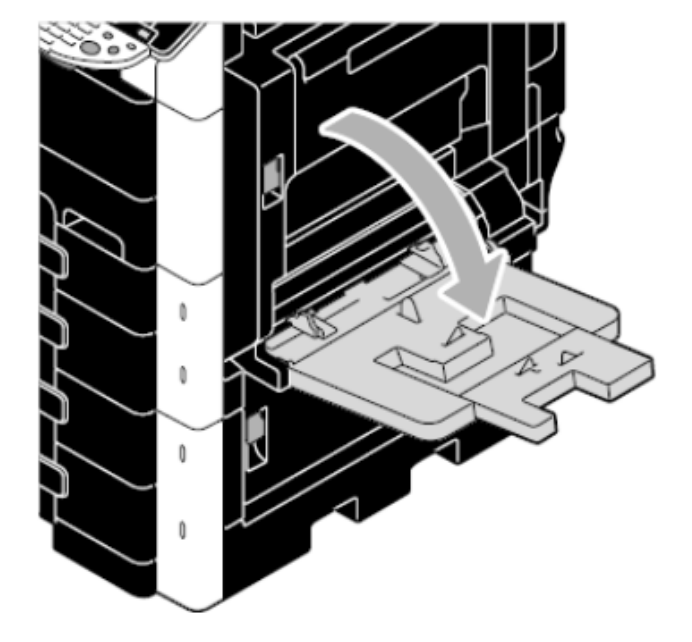

- Select any other settings you require.
- 5. Press Start.

|        | Plain Paner     | Single Side Only |               |  |
|--------|-----------------|------------------|---------------|--|
| 60 ·   | rian raper      |                  |               |  |
| 90g/mੈ | Thin Paper      | Special Paper    | Auto Detect   |  |
|        | Thick1          | Thick 1+         |               |  |
|        | Thick2          | Thick3           | Standard Size |  |
|        | Thick4          | Transparency     | Custom Size   |  |
|        | Duplay 2nd Side |                  | Wide Paper    |  |